×

## Atualização Cadastral 2.0 - Fluxo 10

Last update: 01/09/2020 01/09/2020

| 17.15                                                                                                    |
|----------------------------------------------------------------------------------------------------|
| Cliente digita outra palavra sem selecionar imagem.                                                                                                    |
| Desculpe, documento inválido. Nessa etapa, você precisa anexar o documento que pedimos, no formato que pedimos.                                                                                                    |
| * Tente de novo. Escolha abaixo o documento que será enviado. Ou digite <b>SAIR</b> se não estiver com ele em mãos no momento.                                                                                                    |
| Cliente seleciona CPF.jpg. OU-> Cliente digita SAIR. OU-> Cliente digita outra palavra sem selecionar imagem.                                                                                                    |
| Precisa anexar outra imagem do mesmo documento? Escolha <b>Sim</b> ou <b>Não</b>                                                                                                    |
| Sim → Não                                                                                                    |
| Sim → Usuário escolhe Não o Boto pula o loop e prossegue                                                                                                    |
| Vamos lá. Envie o documento que será anexado. Ou digite <b>SAIR</b> se não estiver com ele em mãos no momento.<br>↓                                                                                                    |
| Cliente seleciona CPF.jpg. OU→ Cliente digita SAIR. OU→ Cliente digita outra palavra sem selecionar imagem.                                                                                                    |
| OBS: Boto repete a pergunta e<br>mantém loop até enviar todas as imagens.<br>↓                                                                                                    |
| É uma pessoa? Anexe frente e verso do <b>RG</b> da pessoa alvo da atualização. Também no formato JPG, PNG ou PDF. Ou escolha PULAR. ↓                                                                                                    |
| Cliente seleciona<br>RG.jpg. $0U \rightarrow$ Cliente digita<br>SAIR. $0U \rightarrow$ Cliente digita outra palavra sem<br>selecionar imagem. $0U \rightarrow$ PULAR.<br>PULAR. $\rightarrow$ OBS: escolhendo PULAR vai<br>para o passo do contrato.                                                                                     |
| ↓<br>Precisa anexar outra imagem do mesmo documento? Escolha <b>Sim</b> ou <b>Não</b>                                                                                                    |
| ↓<br>Sim → Não                                                                                                    |
| ↓<br>Sim → Usuário escolhe Não o Boto pula o loop e prossegue                                                                                                    |
| ↓<br>Vamos lá. Envie o documento que será anexado. Ou digite <b>SAIR</b> se não estiver com ele em mãos no momento.<br>↓                                                                                                    |
| Cliente seleciona RG.jpg. OU→ Cliente digita SAIR. OU→ Cliente digita outra palavra sem selecionar imagem.<br>↓                                                                                                    |
| Bom demais. Vamos anexar agora a escritura, a certidão da matrícula do imóvel, o contrato de compra e venda ou o contrato de locação? O documento precisa estar no formato JPG, PNG ou PDF e conter todas as páginas. É essencial que todos estejam com reconhecimento de assinatura e atualizados. Não valem contratos antigos.         |
| Envie o documento que será anexado. Ou digite <b>SAIR</b> se não estiver com o documento em mãos. ↓                                                                                                    |
| Cliente seleciona Contrato.pdf. OU→ Cliente digita SAIR. OU→ Cliente digita outra palavra sem selecionar imagem.<br>↓                                                                                                    |
| Precisa anexar outra imagem do mesmo documento? Escolha <b>Sim</b> ou <b>Não</b><br>↓                                                                                                    |
| Sim → Não<br>↓                                                                                                    |
| Sim → Usuário escolhe Não o Boto pula o loop e prossegue ↓                                                                                                    |
| Vamos lá. Envie o documento que será anexado. Ou digite <b>SAIR</b> se não estiver com ele em mãos no momento.<br>↓                                                                                                    |
| Cliente seleciona Contrato.jpg. OU→ Cliente digita OU→ Cliente digita outra palavra sem selecionar imagem.   ↓ ↓ ↓ ↓ ↓ ↓ ↓ ↓ ↓ ↓ ↓ ↓ ↓ ↓ ↓ ↓ ↓ ↓ ↓ ↓ ↓ ↓ ↓ ↓ ↓ ↓ ↓ ↓ ↓ ↓ ↓ ↓ ↓ ↓ ↓ ↓ ↓ ↓ ↓ ↓ ↓ ↓ ↓ ↓ ↓ ↓ ↓ ↓ ↓ ↓ ↓ ↓ ↓ ↓ ↓ ↓ ↓ ↓ ↓ ↓ ↓ ↓ ↓ ↓ ↓ ↓ ↓ ↓ ↓ ↓ ↓ ↓ ↓ ↓ ↓ ↓ ↓ ↓ ↓ ↓ ↓ ↓ ↓ ↓ ↓ ↓ ↓ ↓ ↓ ↓ ↓ ↓ ↓ ↓ ↓ ↓ ↓                           |
| Final de Ciclo Registrado.                                                                                                    |
| Perfeito, sua solicitação foi registrada com sucesso! Aguarde validação do nosso setor de cadastro. Anote por favor o número do protocolo: <b>2019120956120</b> . Você pode ver o andamento do pedido acessando nosso serviço de <b>Acompanhar Registro de Atendimento</b> e digitando a RGL (número da ligação ou matrícula) do imóvel. |
| Você precisa de algo mais? Se sim, deseja continuar:                                                                                                    |
| Com o mesmo imóvel → Com um imóvel diferente → Sair                                                                                                    |
| ◆<br>Sair                                                                                                    |
| Deixe sua avaliação, escolhendo abaixo:                                                                                                    |
| Usuário escolhe de 1 a 5.                                                                                                    |
| Até 3 (muito ruim, ruim, razoável) veja o fluxo AQUI → De 4 a 5 (bom, excelente) veja o fluxo AQUI                                                                                                    |
| Clique AQUI para retornar.                                                                                                    |

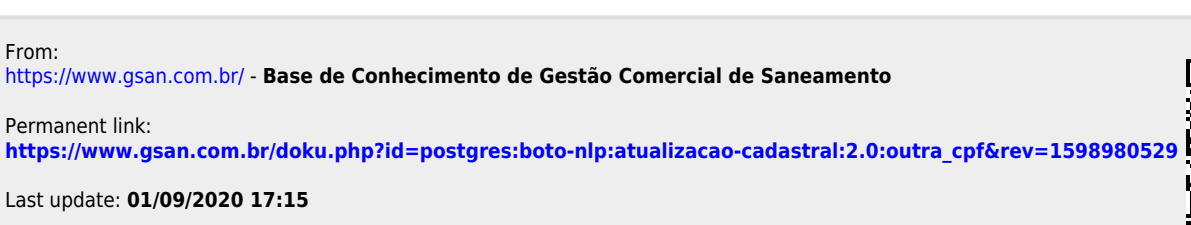

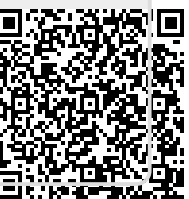